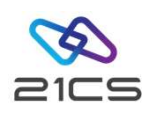

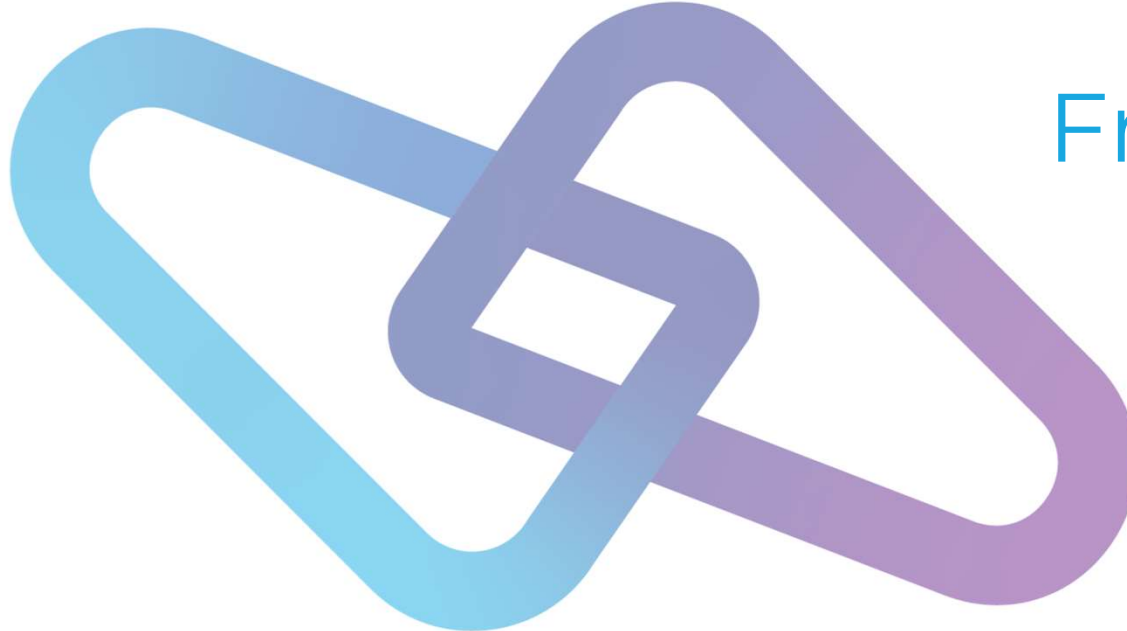

# Fresh Installation of VSE<sup>n</sup> 6.3

Shahin R Krishna Software Development Engineer, VSEn R&D

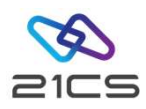

# Agenda

- Why a fresh installation?
- Installation Stages
  - IDISK
  - Installation
  - Post Installation
- Conclusion

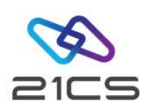

# Why a Fresh Installation?

- FSU is not supported on versions prior to IBM z/VSE 5.2
- A change of the system disk architecture (DOSRES, SYSWK1)
- A change of the system language
- A switch from the 2-digit subarea naming convention to the 4digit subarea naming convention

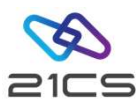

#### Installation Stages

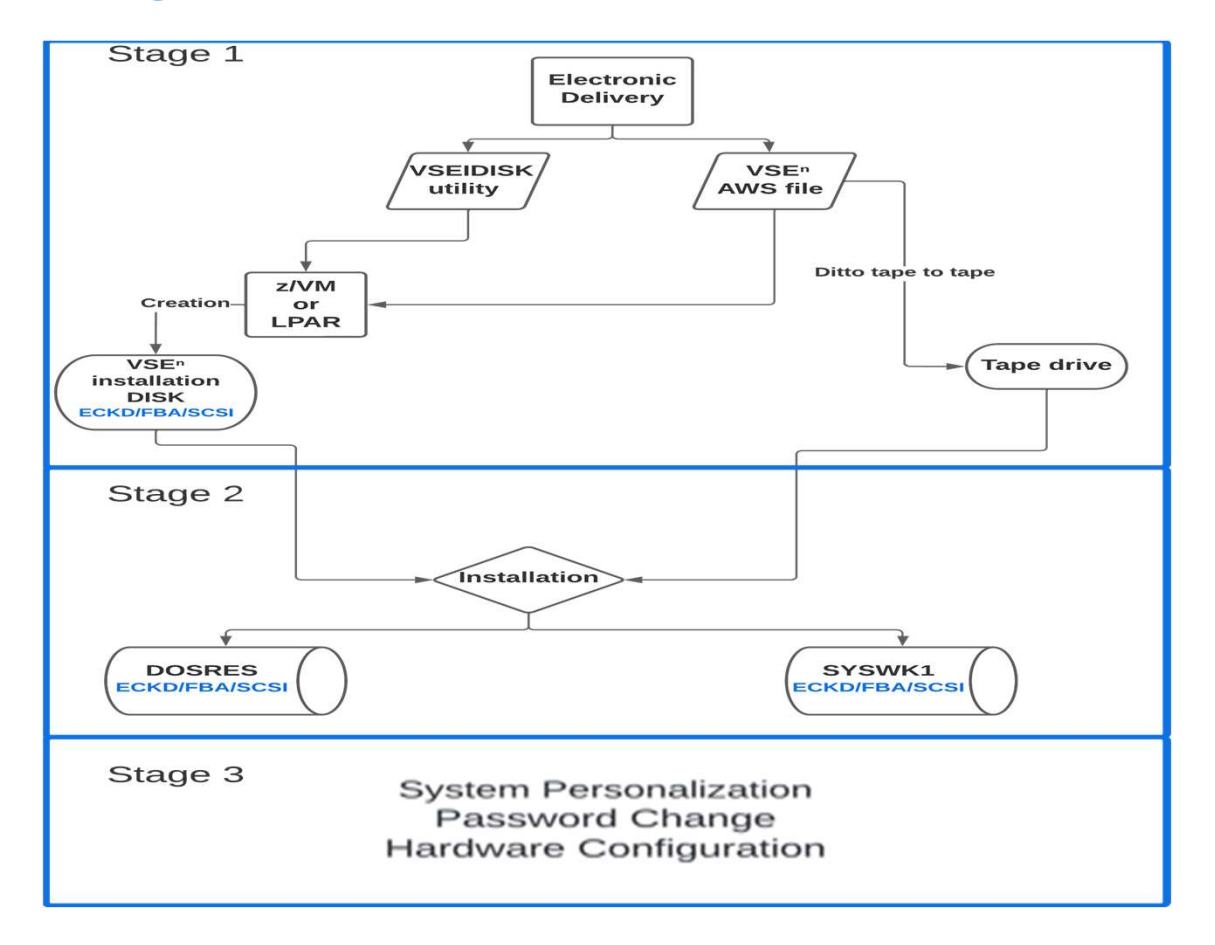

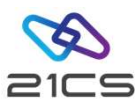

# Stage 1:

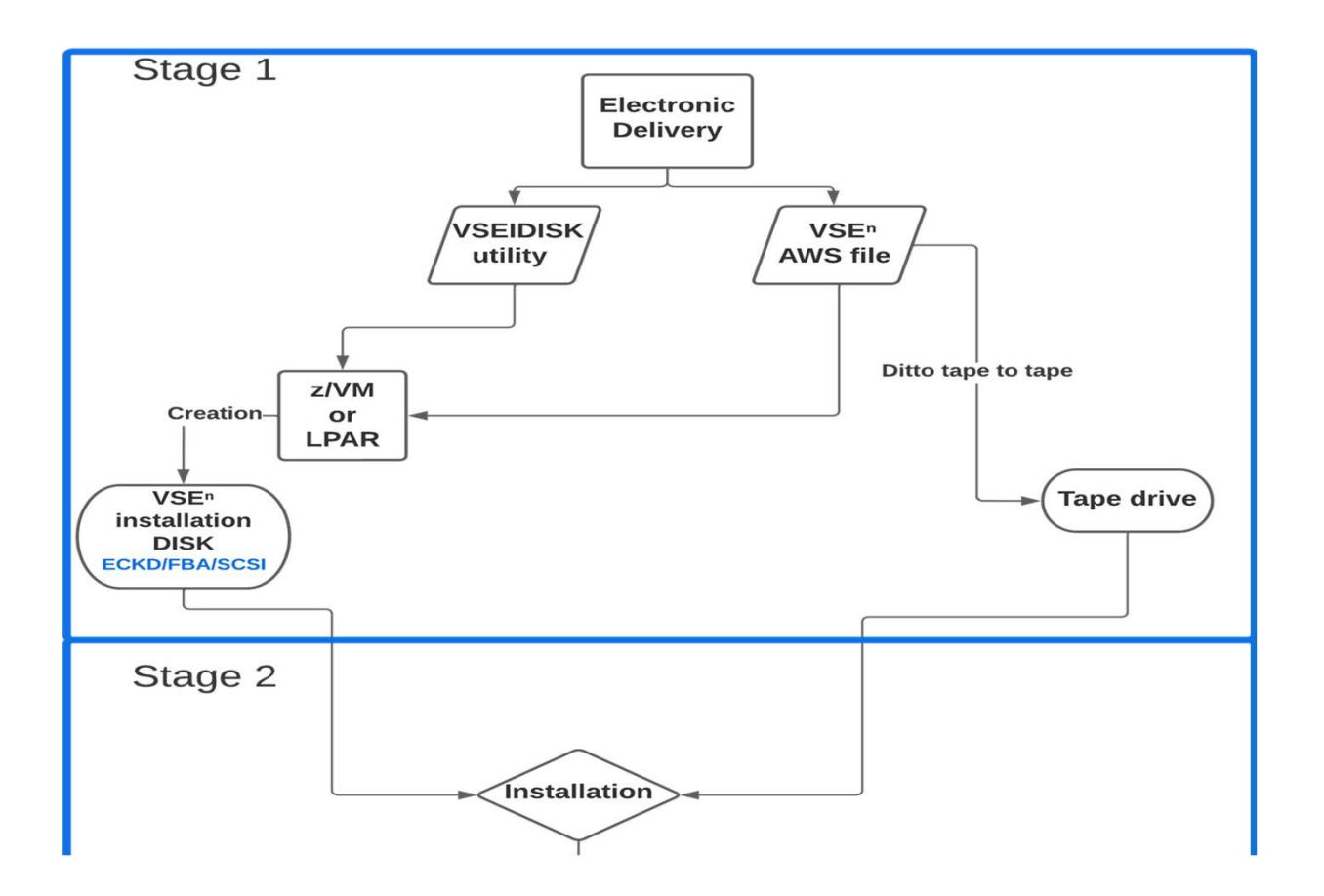

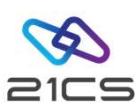

| Туре                                                    | Minimum Capacity |
|---------------------------------------------------------|------------------|
| IBM 3390 DASD                                           | 500 Cylinders    |
| FBA (IBM z/VM Virtual Disk or Emulated FBA or Minidisk) | 6,00,000 Blocks  |
| FCP-attached SCSI                                       | 6,00,000 Blocks  |

#### Please note: IBM 3380 DASD is not supported

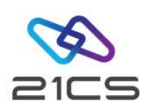

VSEIDISK.EXEC VSEIDISK.HELPCMS VSEIDISK.MODULE VSEN630.INS VSEN630.IPL VSEN630.PSW VSEN630D.INS VSEN630D.LP VSEN630I.LP VSEN630ID.INS VSEN630ID.LP install\_instructions.txt

- For IBM z/VM installation

- For native LPAR installation

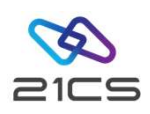

- To create a VSE<sup>n</sup> Installation Disk under IBM z/VM it is recommended to provide two minidisks.
- At least 322 cylinders are needed of a 3390 CMS formatted disk to accommodate the upload of the VSEIDISK utility programs and the VSEN630.AWS installation tape file.
- The second minidisk will be the installation disk.
- The creation of the second minidisk, or the VSE<sup>n</sup> installation disk, is done by running the utility programs and the AWS installation tape uploaded to the first minidisk.
- See more information about this topic in VSE<sup>®</sup> Version 6 Release 3 Installation manual.

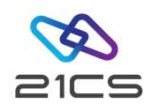

- The following files: VSEIDISK.EXEC, VSEIDISK.HELPCMS and VSEIDISK.MODULE extracted from the VSE<sup>n</sup> Install Kit ZIP file and the VSEN630.AWS installation tape file, should be binary uploaded to the first disk that is CMS formatted.
- There are two ways to upload the files to the CMS minidisk:
  - 1. Via IND\$FILE by using the 3270 emulator UPLOAD function as a **BINARY** file.
  - 2. Via FTP binary transfer by using the **BINARY** mode.
- The binary and record format options should be carefully observed to avoid losing the required characteristics of the files.

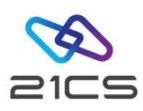

- After uploading the files, it is necessary to deblock the VSEIDISK files in CMS:
- PIPE < VSEIDISK MODULE M | DEBLOCK CMS | > VSEIDISK MODULE M
- PIPE < VSEIDISK EXEC M | DEBLOCK CMS | > VSEIDISK EXEC M
- PIPE < VSEIDISK HELPCMS M | DEBLOCK CMS | > VSEIDISK HELPCMS M
- Replace the filemode M in the commands above with the proper filemode in which the VSEIDISK programs are uploaded.
- After deblocking the files, they should have the following characteristics:

| • | Filename | Filetype | Fm        | Format | Lrecl | Records | Blocks |
|---|----------|----------|-----------|--------|-------|---------|--------|
| • | VSEIDISK | MODULE   | <b>M1</b> | v      | 65535 | 4       | 26     |
| • | VSEIDISK | EXEC     | <b>M1</b> | v      | 80    | 700     | 5      |
| • | VSEIDISK | HELPCMS  | <b>M1</b> | v      | 79    | 155     | 2      |

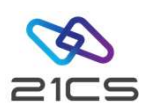

- To create the the VSE<sup>n</sup> installation disk on the second 3390 disk allocated with 500 cylinders (assuming **211** as the target disk number), the following command should be done:
- VSEIDISK VSEN630 AWS M 211
   VSE<sup>n</sup> AWS install tape fn ft fm Target DISK
- VSEIDISK utility has some <u>optional</u> parameters. To see them all, just type VSEIDISK without any other parameter.

Ready;

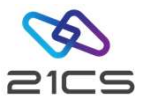

#### VSEIDISK VSEN630 AWS M 211

```
IDSK151D REPLY 'CONTINUE' TO ALTER DASD 211, ELSE 'CANCEL'
CONTINUE
IDSK1411 FORMATTING VSEn INSTALLATION DISK ...
ICKDSF - CMS/XA/ESA DEVICE SUPPORT FACILITIES 17.0
                                                            TIME: 18:06:54
       01/20/23 PAGE 1
ENTER INPUT COMMAND:
INIT UNIT(211) -
ENTER INPUT COMMAND:
NOVERIFY -
ENTER INPUT COMMAND:
VSEVTOC(0,14,1) -
ENTER INPUT COMMAND:
VOLID (VSENID)
ICK00700I DEVICE INFORMATION FOR 0211 IS CURRENTLY AS FOLLOWS:
         PHYSICAL DEVICE = 3390
         STORAGE CONTROLLER = 3990
         STORAGE CONTROL DESCRIPTOR = E9
         DEVICE DESCRIPTOR = 0C
         ADDITIONAL DEVICE INFORMATION = 48001F3C
         TRKS/CYL = 15, # PRIMARY CYLS = 600
ICK04000I DEVICE IS IN SIMPLEX STATE
ICK00703I DEVICE IS OPERATED AS A MINIDISK
ICK00091I 0211 NED=002107.900.EMC.09.0000000AWMBF
ICK091I 0211 NED=002107.900.EMC.09.0000000AWMBF
ICK03091I EXISTING VOLUME SERIAL READ = VSENID
ICK03096I EXISTING VTOC IS LOCATED AT CCHH=X'0000 000E' AND IS 1 TRACKS.
ICK003D REPLY U TO ALTER VOLUME 0211 CONTENTS, ELSE T
U
ICK01314I VTOC IS LOCATED AT CCHH=X'0000 000E' AND IS 1 TRACKS.
ICK00001I FUNCTION COMPLETED, HIGHEST CONDITION CODE WAS 0
        18:06:54 01/20/23
ENTER INPUT COMMAND:
END
ICK00002I ICKDSF PROCESSING COMPLETE. MAXIMUM CONDITION CODE WAS 0
IDSK143I CREATING VSEN INSTALLATION DISK ...
IDSK000I VSEn INSTALLATION DISK TOOL 6.3.0
IDSK009I INITIALIZING ...
IDSK009I VALIDATING TAPE IMAGE VERSION AND RELEASE ...
IDSK009I GENERATING BOOT RECORDS AND WRITING THEM TO DISK ...
IDSK009I WRITING TAPE IMAGE TO DISK ...
IDSK0091 VSEn INSTALLATION DISK CREATED SUCCESSFULLY
```

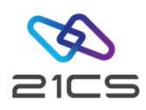

# Stage 2: Installation

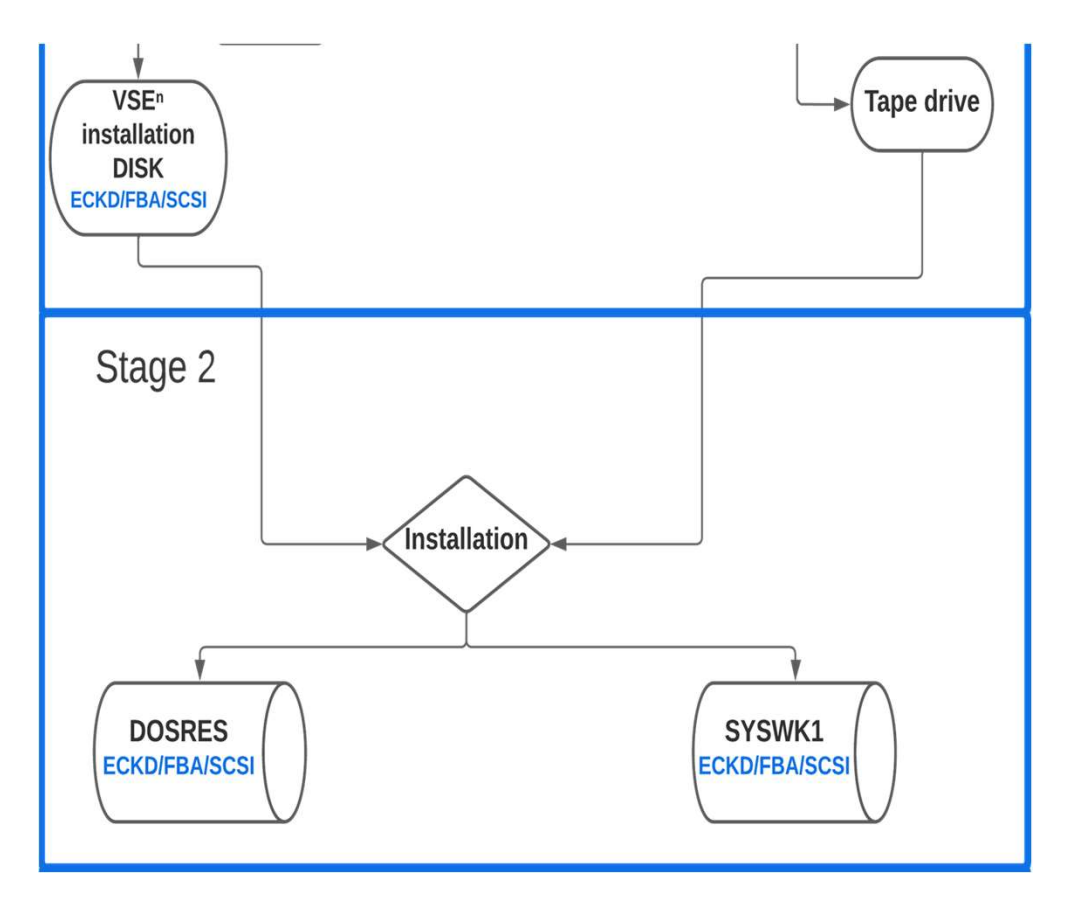

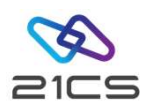

#### Installation Part 1: Summary

- IPL from tape or the IDISK
- Formatting DOSRES and SYSWK1
- Placing the VTOC
- Allocation of VSE<sup>n</sup> System Library
- Restore all of the libraries
- IPL from DOSRES

#### **%** 21CS

## Installation Part 2: Summary

- HISTREST Restoring the system history file
- **VSAMDEFS** Defining VSE<sup>n</sup>/VSAM catalogs
- LIBRDEFS Defining VSE<sup>n</sup>/VSAM libraries
- **ICCFREST** Restoring the VSE<sup>n</sup>/ICCF DTSFILE
- ICCFLOAD Adding system information to the VSE<sup>n</sup>/ICCF DTSFILE
- **MACREST** Installing separate base macros
- **LEREST** Restoring LE code
- NLLIBRES Restoring language-dependent
   members
- NLICFRES Restoring language-dependent
   VSE<sup>n</sup>/ICCF members into DTSFILE
- **BASEREST** Installing VSE<sup>n</sup> base programs

- **TCPREST** installing TCP/IP and IPv6
- **VSAMINIT** Initializing and loading VSAM clusters
- **DUMPINIT** Initializing info/analysis work files
- SAVEMEMB Cataloging members into PRD2.CONFIG and PRD2.SAVE
- **TCPIPCFG** Configuring TCP/IP (optional)
- TPSTART Preparing VCDD for VSE<sup>n</sup> and OLTP for VSE<sup>n</sup>
- CLEANUP Completing initial installation
   processing
- CICSICCF Starting OLTP for VSE<sup>n</sup>
- VTAMSTRT Starting VCDD for VSE<sup>n</sup>

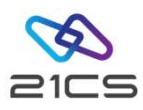

#### Stage 3

System Personalization Password Change Hardware Configuration

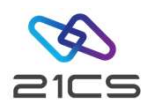

# System Shutdown

#### 1. MSG F2, DATA='CEMT P SHUT I'

#### 2. Z NET,QUICK

#### 3. PEND

#### 4. REIPLCUU

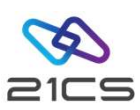

#### Comparison

|                                                                                                    | Initial Installation                                                                                                    | FSU                                                                                                    |  |  |  |  |
|----------------------------------------------------------------------------------------------------|----------------------------------------------------------------------------------------------------|----------------------------------------------------------------------------------------------------|--|--|--|--|
| Eligible for:                                                                                                    | All users                                                                                                    | IBM z/VSE 5.2, 6.1, 6.2. and VSE <sup>n</sup> users                                                                                             |  |  |  |  |
| Requirements:                                                                                                    | No special requirements                                                                                                    | (see Required Status of Current System)                                                                                                    |  |  |  |  |
| Hardware Must be done<br>configuration:                                                                                                    |                                                                                                    | Kept as is                                                                                                    |  |  |  |  |
| User profiles, selection<br>panels, application<br>profiles:                                                                                         | Must be migrated                                                                                                    | Kept as is<br>(only system data on DOSRES and SYSWK1 replaced)                                                                                  |  |  |  |  |
| User-specific data:                                                                                                    | Access to VSE <sup>n</sup> /VSAM data<br>must be re-established<br>VSE <sup>n</sup> /ICCF user libraries<br>must be restored | Kept as is<br>For example: System layout, VSE <sup>n</sup> /VSAM data, VSE <sup>n</sup> /<br>ICCF file, etc.<br>System startup is to be adapted |  |  |  |  |
| VSE <sup>n</sup> optional<br>programs:                                                                                                    | Must be installed                                                                                                    | Should be refreshed                                                                                                    |  |  |  |  |
| Additional 21CSW or<br>non-21CSW programs:                                                                                                    | Must be installed                                                                                                    | Should be refreshed                                                                                                    |  |  |  |  |
| User application<br>programs:<br>Must be re-established<br>(update of VSE <sup>n</sup> /VSAM<br>catalogs, OLTP for VSE <sup>n</sup><br>tables, etc.) |                                                                                                    | Kept as is<br>(recompile may be necessary)                                                                                                    |  |  |  |  |
| System Modifications:                                                                                                    | Possible                                                                                                    | (see Restrictions for System Modifications)                                                                                                    |  |  |  |  |

#### Table 32: Comparing Initial Installation against FSU

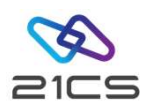

# Conclusion

- Screens and functionality are the same
- Product name and version

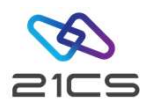

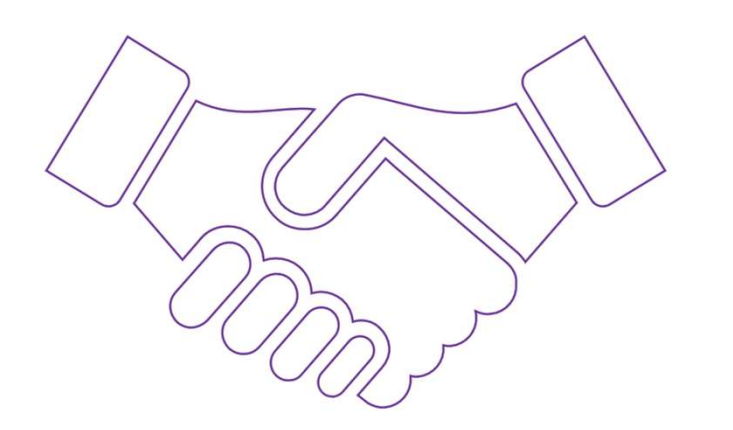

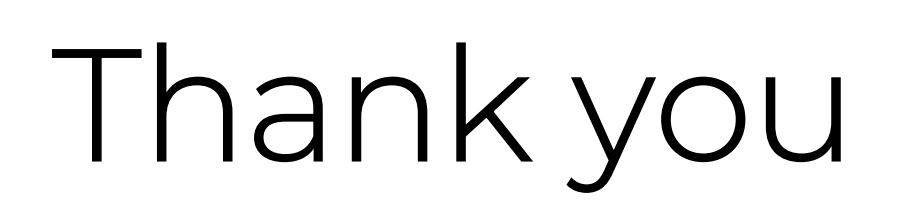